## **ORDER MANAGEMENT INSTRUCTIONS**

**Note:** Please use the web browser (Google Chrome) for smooth order management.

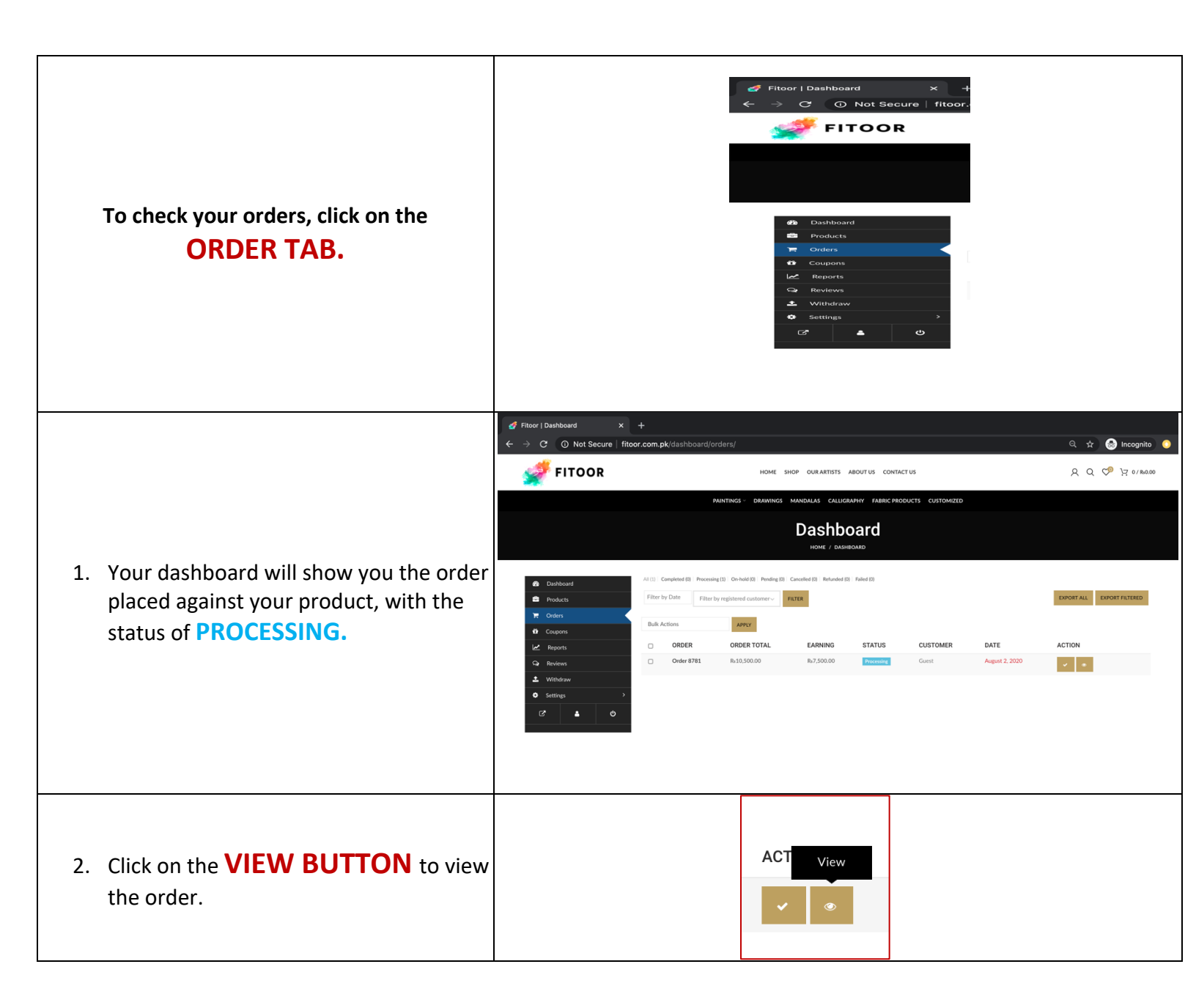

|                                                                                                    | d Record D<br>← → C<br>2010            | akhourd x +<br>O Not Secure   fitor.com.pt/dashboard/or<br>TOOR                                                                                                    | ders/Torder_Lid=87818_wpponce=s80541ce883d<br>Home sicp ourartists about us contact us<br>antifices - drawnics manchalas callicitanting fabric footicts cus<br>inche / damacamb                                                                                                    | Q ☆ ♥<br>Q Q ♥<br>X                                                                                                    | Q, str i incognite i in<br>A Q CP H ≥raam |  |  |
|----------------------------------------------------------------------------------------------------|----------------------------------------|----------------------------------------------------------------------------------------------------|----------------------------------------------------------------------------------------------------|----------------------------------------------------------------------------------------------------|-------------------------------------------|--|--|
| 3. You can now see all the details against the order you have received.                                                                                                    | ainst                                  | Anthond<br>Which is<br>horder<br>mores<br>mores<br>mor | COST         or         TOTAL           Tell Product         A130.000.00         1         A130.000.00           Flor rote         R.000.00         R.000.00         R.000.00           Ration Ration Ra | Contract Details Contract Details Contra | •                                         |  |  |
| <ol> <li>On this window you can add orden notes against the progress of you order.</li> </ol>                                                                                                    | r<br>r                                 | Order Notes<br>Shipping provid<br>Shipping numbe<br>Shipped date: A<br>Delete<br>The process had<br>Delete note<br>Payment to be r<br>Pending paymer<br>added 56 seconds a<br>Add note                                                                                                    | d from                                                                                                    |                                                                                                    |                                           |  |  |
| 5. Once the order received, our logi-<br>be attached with the parcel, and<br>come to pick up the package.                                                                                                    | stics team (logistic<br>PACKAGE RECEIN | s@fitoor.com.<br>/ING SLIP that                                                                                                    | <b>pk)</b> will send you ar<br>needs to be signed                                                                                                    | h <b>AIRWAY</b> bill the by the TRAX staf                                                                                                    | at needs to<br>f who will                 |  |  |
| <ol> <li>After document signing, hand over<br/>parcel.</li> </ol>                                                                                                    | r the parcel along                     | with the <b>FITO(</b>                                                                                                    | OR Branded Sticker                                                                                                    | being pasted on                                                                                                    | the                                       |  |  |
| 7. After dispatching the parcel, Our                                                                                                    | Logistics team will                    | provide you w                                                                                                    | ith the TRACKING N                                                                                                    | IUMBER.                                                                                                    |                                           |  |  |
| <ul> <li>8. You can provide the tracking information of your order.</li> <li>The tracking numbers</li> <li>The tracking site of the co you have used for delivery</li> <li>The Date of sending the get</li> </ul> | urier<br>,<br>bod.                     | TRACKING NUM<br>Shipping Provider N<br>Tracking Number<br>Date Shipped<br>F j, Y<br>ADD TRACKING                                                                                                    | IBER<br>Jame / URL<br>DETAILS CLOSE                                                                                                    |                                                                                                    |                                           |  |  |

| <ol> <li>Once the product is delivered and<br/>received by the customer, you can go<br/>back on the Orders page and mark it as<br/>complete by clicking on the tick arrow.</li> </ol> |                     |             | Complete              | •                   |                          |                        |   |
|----------------------------------------------------------------------------------------------------|---------------------|-------------|-----------------------|---------------------|--------------------------|------------------------|---|
| <ol> <li>This will record the order as your sale,<br/>and the order status will turn out to be<br/>COMPLETED.</li> </ol>                                                              | ORDER<br>Order 8781 | ORDER TOTAL | EARNING<br>Rs7,500.00 | STATUS<br>Completed | <b>CUSTOMER</b><br>Guest | DATE<br>August 2, 2020 | ] |
| PACKAGING                                                                                                    |                     |             |                       |                     |                          |                        |   |

All the goods shall be packed in accordance with the packaging SOPs that shall be provided by our team.